## DUEL - návody a postupy

## **AVAST Internet Security 6**

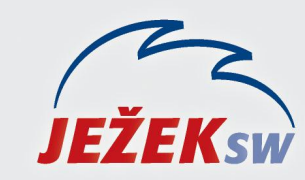

Mariánská 3233, 470 01 Česká Lípa Hotline DUEL: 487 832 855 Firemní řešení: 487 522 864 Školení: 731 102 712 Obchod: 487 522 449 e-mail: duel@jezeksw.cz www.jezeksw.cz

Běžně není potřeba program Avast nijak nastavovat, protože jeho koncepce je v základním nastavení velmi přívětivá (tedy pokud v průběhu instalace ponecháte defaultní nastavení).

Veškeré procesy programu Duel, které mohou být kontrolovány, jsou automaticky nastaveny do povolených výjimek, nemá-li k tomu program Avast dostatečné oprávnění, vznese dotaz, jestli danou operaci povolit, samozřejmě odpovíme **ANO** (**Povolit** – případně **Neblokovat**).

Bude-li se jednat o lokální instalaci, je velmi nepravděpodobné (v praxi zatím nemáme vysledováno), že by program Avast jakýmkoliv způsobem znemožnil funkčnost programu Duel nebo znemožnil komunikaci mezi vlastním programem a serverem.

## V případě síťové instalace, je situace naprosto odlišná, a proto musíme provést toto nastavení:

- 1. Ve spodní systémové liště klikneme levým tlačítkem myši na ikonu programu Avast.
- avast! INTERNET SECURITY

2. V zobrazeném okně přejdeme do části Firewall/Nastavení firewallu.

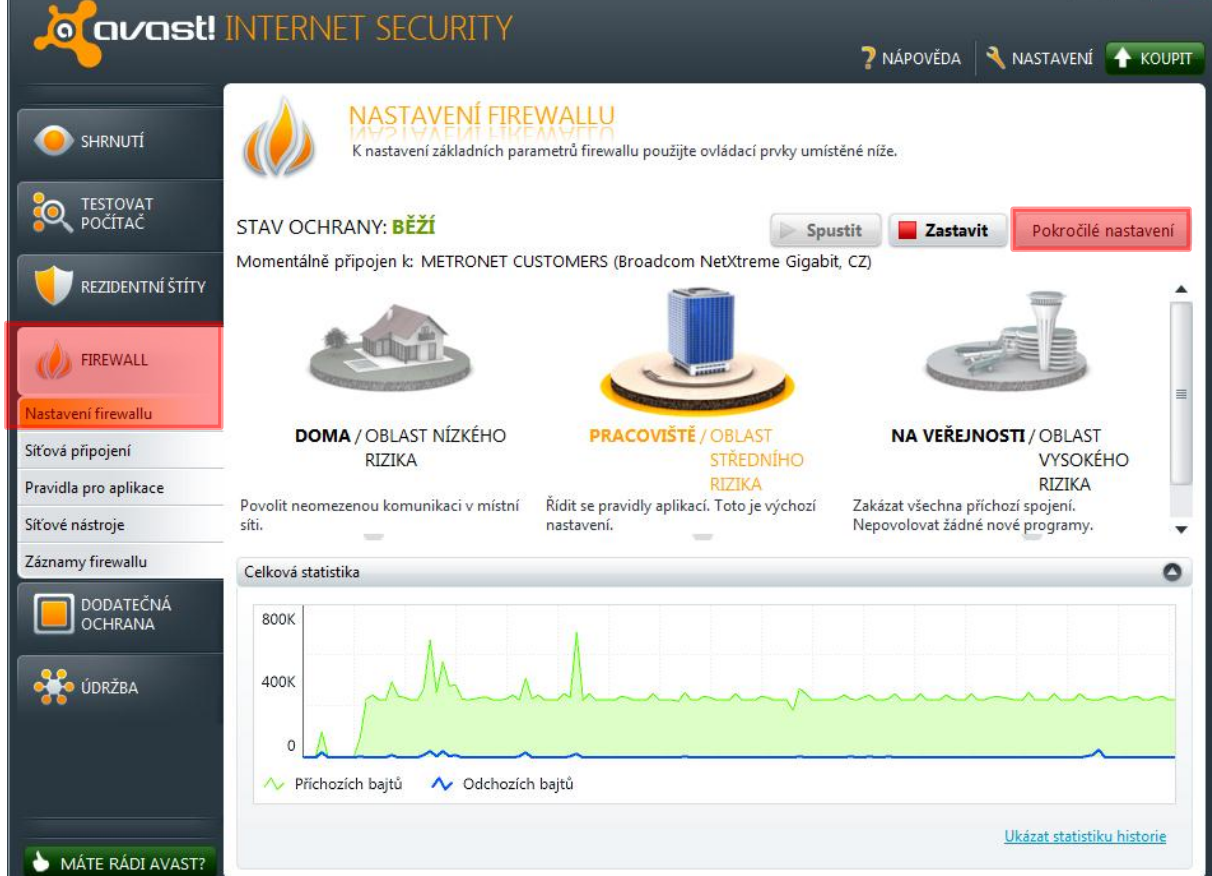

3. Zde se přepneme do nabídky Pokročilé nastavení a vpravo dole potvrdíme Paketová pravidla.

| olitiky       | POLITIKY FIREWALLU                                                                                                    |
|---------------|----------------------------------------------------------------------------------------------------|
| íťové profily | Pomocí ovládacích prvků na této stránce můžete nastavit parametry firewallu.                                                                                                    |
| Přátelé       | VÝCHOZÍ PRAVIDLA<br>Pro programy, které nemají definovaná žádná pravidla (tj. nejsou uvedeny na stránce Pravidla pro<br>aplikace), dělej následující:<br>Pro jednotlivé módy firewallu použít samostatné nastavení<br>Automaticky rozhodnout |
|               | NASTAVENÍ  Zobrazit upozornění na nově vytvořená pravidla "povolit"  Zobrazit upozornění na nově vytvořená pravidla "blokovat"  Režim Sdílení připojení k Internetu  Rychlé kontrolní součty (rychlejší, ale o něco méně bezpečné)           |
|               | PAKETOVÁ PRAVIDLA<br>Zkušení uživatelé mohou upravovat i nízkoúrovňová (paketová) pravidla firewallu.<br>Paketová pravidla                                                                                                    |

4. Pomocí tlačítka **Vložit** zadáme nové pravidlo, kterým povolíme protokol **TCP/IP** a číslo portu **1433**, tak jak je znázorněno na obrázku.

| AKTIVNI | Jméno                  | Akce    | Protokol                     |   | Směr          | Adresa                    |    | Místní port | Vzdálený p |
|---------|------------------------|---------|------------------------------|---|---------------|---------------------------|----|-------------|------------|
| 1       | Windows Networking Out | Povolit | TCP/UDP                      | • | Ven 🔻         |                           | •  | )           | 135-139,44 |
| 1       | Windows Networking In  | Povolit | TCP/UDP                      | • | Dovnitř 🔻     | )                         | •  | 135-149,445 |            |
| 1       | DNS                    | Povolit | TCP/UDP                      | • | Ven 🔻         | )                         | •  | )           | 53         |
| 1       | DHCP                   | Povolit | • UDP (17)                   | • | Dovnitř/ven 🔻 | )                         | •  | 67-68       | 67-68      |
| 1       | Icmp Ping Echo         | Povolit | <ul> <li>ICMP (1)</li> </ul> | • | Ven 🔻         | )                         | •  | )           |            |
| 1       | Icmp Traceroute        | Povolit | ICMP (1)                     | • | Dovnitř 🔹     | )                         | •  | )           |            |
| 1       | Icmp TimeExceeded      | Povolit | <ul> <li>ICMP (1)</li> </ul> | • | Dovnitř/ven 🔻 | )                         | •  | )           |            |
| 1       | Icmp DestUnreachable   | Povolit | ICMP (1)                     | • | Dovnitř/ven 🔻 | )                         | •  | )           |            |
| 1       | Icmp SourceQuench      | Povolit | <ul> <li>ICMP (1)</li> </ul> | • | Dovnitř/ven 🔻 | )(                        | •  | )           |            |
| 1       | GRE                    | Povolit | ▼ GRE (47)                   | • | Dovnitř/ven 🔻 | )(                        | •  | )           |            |
| 1       | MS VPN - PPTP,L2TP     | Povolit | ▼ (TCP (6)                   | • | Ven 🔻         | )(                        | •  | )           | 1701,1723  |
| 1       | IGMP                   | Povolit | <ul> <li>IGMP (2)</li> </ul> | • | Dovnitř/ven 🔻 | )(                        | •  | )           |            |
| 1       | MULTICAST              | Povolit | • UDP (17)                   | • | Dovnitř/ven 🔻 | 224.0.0.0-239.255.255.255 | •  | )           |            |
| 1       | VPN - ESP              | Povolit | <ul> <li>ESP (50)</li> </ul> |   | Ven 🔻         |                           | •  |             |            |
| 7       | TCP/IP Duel            | Povolit | TCP (6)                      | • | Dovnitř/ven 🔻 |                           | •  | 1433        |            |
| 1       | (                      | Povolit | ▼ Všechny                    | V | Dovnitř/ven 🔻 | )(                        | Ψ. | )(          | 10         |

5. Stejným způsobem vytvoříme pravidlo pro protokol **UDP** a číslo portu **1434**, opět podle příkladového obrázku.

| 1  |                        | AKCE    |   | Protokol  |   | Směr          | Adresa                    |   | Mistni port | vzdaleny p |
|----|------------------------|---------|---|-----------|---|---------------|---------------------------|---|-------------|------------|
| 20 | Windows Networking Out | Povolit | • | TCP/UDP   | • | Ven 🔻         | )(                        | • | )           | 135-139,44 |
| 1  | Windows Networking In  | Povolit | • | TCP/UDP   | • | Dovnitř 🔹     | )()                       | • | 135-149,445 |            |
| 1  | DNS                    | Povolit | • | TCP/UDP   | • | Ven 🔻         | )(                        |   | )           | 53         |
| 1  | DHCP                   | Povolit | • | UDP (17)  | • | Dovnitř/ven 🔻 | )(                        | • | 67-68       | 67-68      |
| 1  | Icmp Ping Echo         | Povolit | • | ICMP (1)  | • | Ven 🔻         | )()                       | • | )           |            |
| 1  | Icmp Traceroute        | Povolit | • | ICMP (1)  | • | Dovnitř 🔻     | )()                       | • | )           |            |
| 1  | Icmp TimeExceeded      | Povolit | • | ICMP (1)  | • | Dovnitř/ven 🔻 | )(                        | • | )           |            |
| 1  | Icmp DestUnreachable   | Povolit | • | ICMP (1)  | • | Dovnitř/ven 🔻 | )()                       | T | )           |            |
| 1  | Icmp SourceQuench      | Povolit | • | ICMP (1)  | • | Dovnitř/ven 🔻 | )(                        | • | )           |            |
| 1  | GRE                    | Povolit | • | GRE (47)  | • | Dovnitř/ven 🔻 | )(                        | • | )           |            |
| 1  | MS VPN - PPTP,L2TP     | Povolit | • | TCP (6)   | • | Ven 🔻         | )(                        |   | )           | 1701,1723  |
| 1  | IGMP                   | Povolit | • | (IGMP (2) | • | Dovnitř/ven 🔻 | )(                        |   | )           |            |
| 1  | MULTICAST              | Povolit | • | UDP (17)  | • | Dovnitř/ven 🔻 | 224.0.0.0-239.255.255.255 | • | )           |            |
| 1  | VPN - ESP              | Povolit | • | ESP (50)  | • | Ven 🔻         | )()                       |   | )           |            |
| 1  | TCP/IP Duel            | Povolit | • | (TCP (6)  | • | Dovnitř/ven 🔻 | )(                        | T | 1433        |            |
| 1  | UDP Duel               | Povolit | • | UDP (17)  | • | Dovnitř/ven 🔻 | )(                        | ▼ | 1434        | )(         |
| 1  | 1                      | Povolit | v | Všechny   | • | Dovnîtř/ven 🔻 | )(                        | v | )(          | 10         |

6. Potvrdíme **OK** a zavřeme okno programu Avast.

Poznámka: Poznámka: v praxi může nastat problém s odinstalováním programu Avast, v takovém případě doporučujeme použít odinstalační nástroj ASWCLEAR, který naleznete zde i s postupem, jak na to. <u>http://files.avast.com/files/eng/aswclear.exe</u>.